This is an beta website by <u>Inclusive Bytes CIC</u>, The aim is to create one location for digital resources in Oldham.

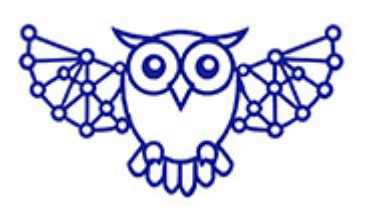

- <u>Home</u>
- <u>Tutorials</u>
- Events
- Resources
- Hubs

## How do I archive a web page?

Visit <u>https://chromewebstore.google.com/detail/gofullpage-full</u>
<u>-page-scre/</u> using the Chrome web browser.

| 离 chrome we | ab store Discover Extensions Themes Inclusive Bytes C.I.C. | Q Search extensions and themes                                     | : |   | 8 |
|-------------|------------------------------------------------------------|--------------------------------------------------------------------|---|---|---|
|             | GoFullPage - Full Page Screen C                            | apture Add to Chrome                                               |   |   |   |
|             | Ø gofullpage.com                                           |                                                                    |   |   |   |
|             | Extension Developer Tools 8,000,000 users                  |                                                                    |   |   |   |
| <           | <section-header></section-header>                          | <section-header><section-header></section-header></section-header> |   | > |   |

Click [Add to Chrome] and when the popup appears click [Add extension]

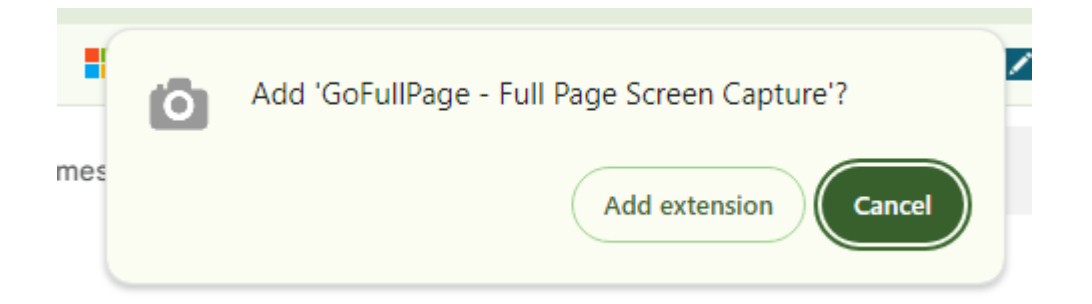

This will give you an extra icon to the right of the address bar

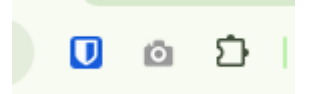

If you cannot see it camera icon click the jigsaw icon and then click the pin icon next to "Go FullPage" so that it is coloured in.

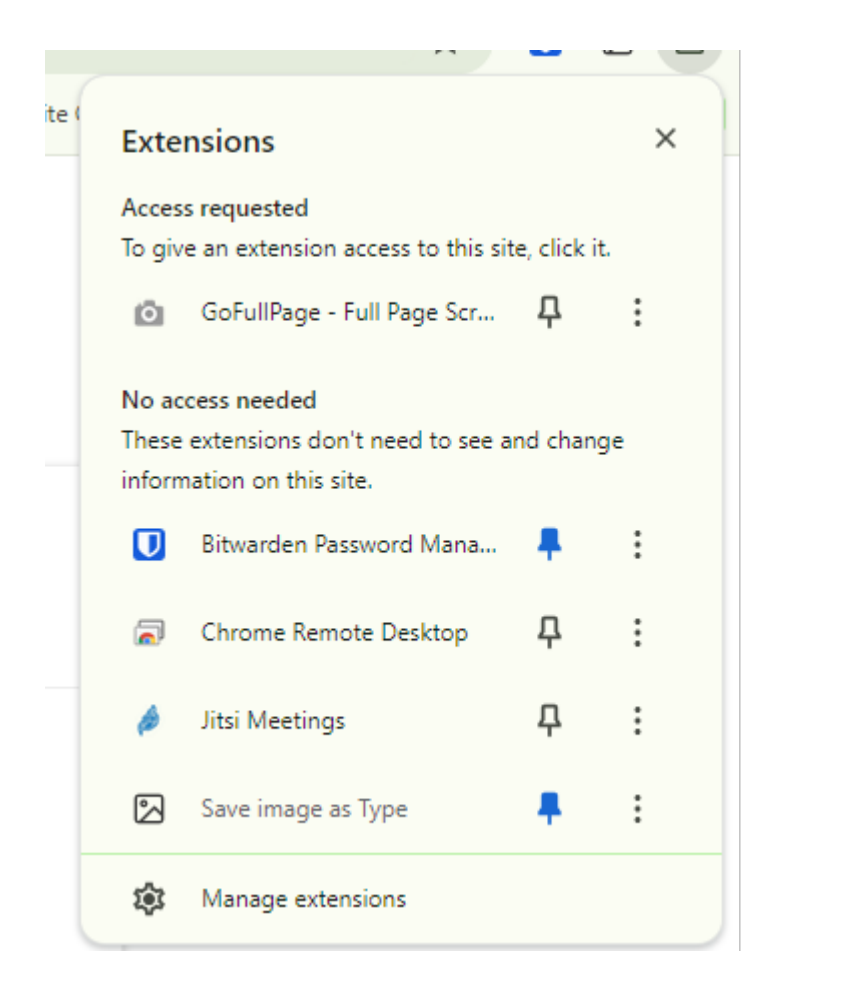

You can now get a full screenshot of any website page by clicking the camera icon and then saving it to your computer either as a pdf or jpg.

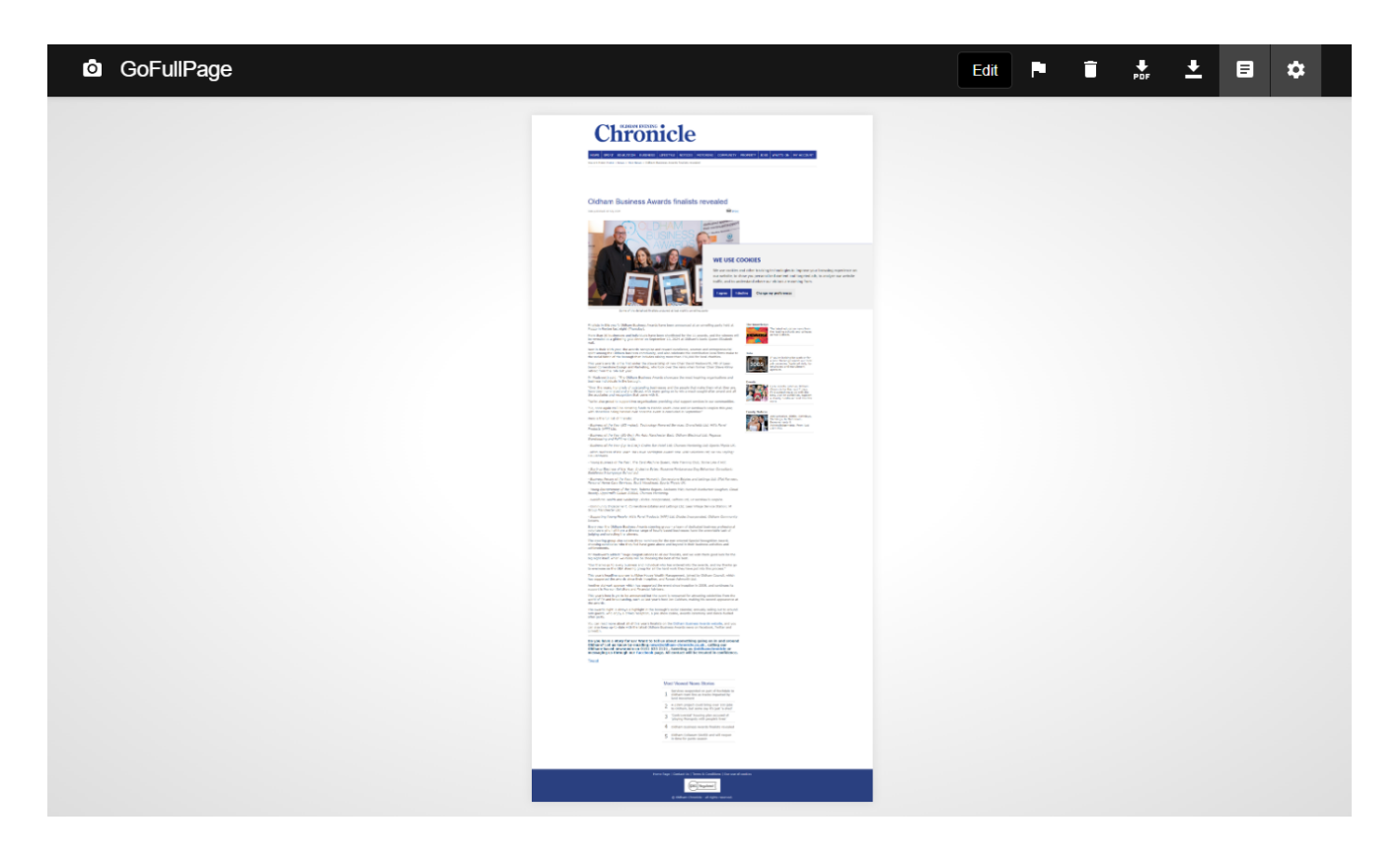

Made with the help and support of <u>Inclusive Bytes CIC</u>

Training | Reporting